## Manager's View

Follow this link to access the log in screen: https://myemployment.coventry.gov.uk

## Log in to MyEmployment.

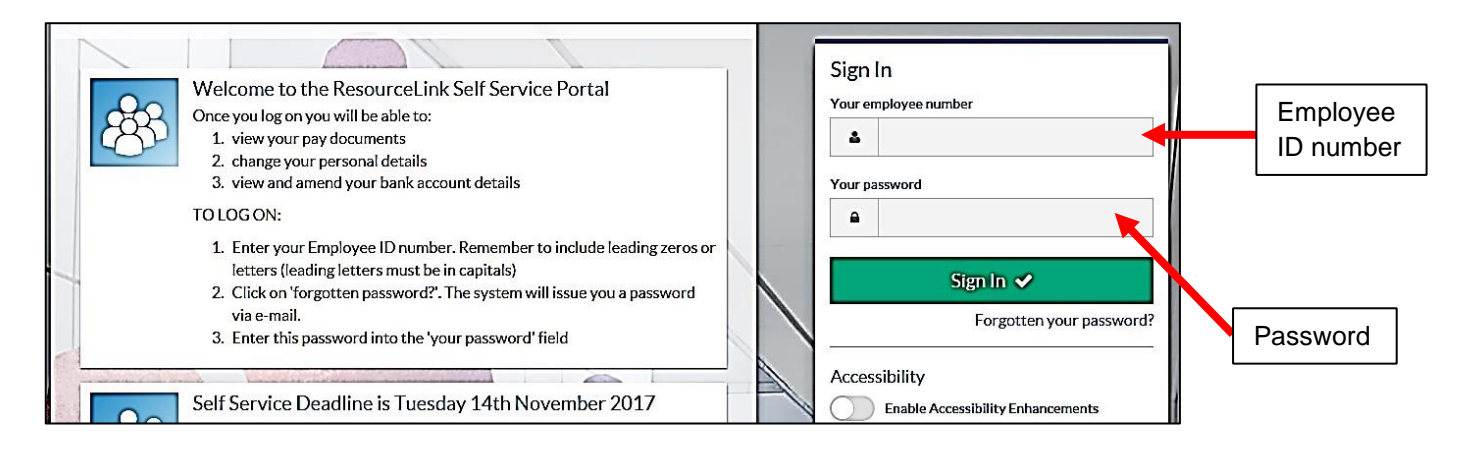

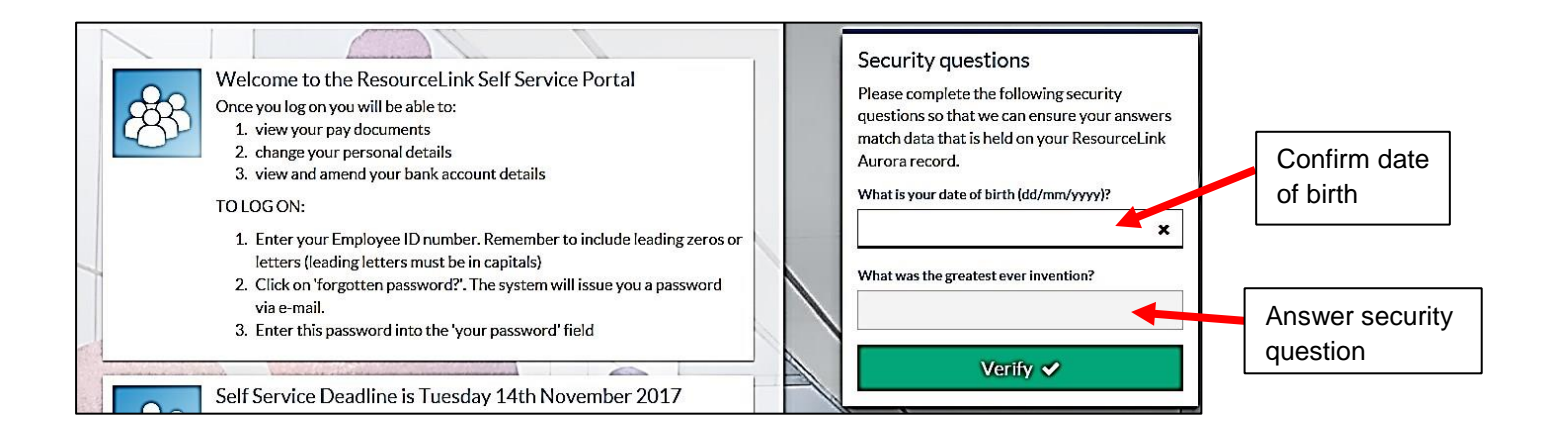

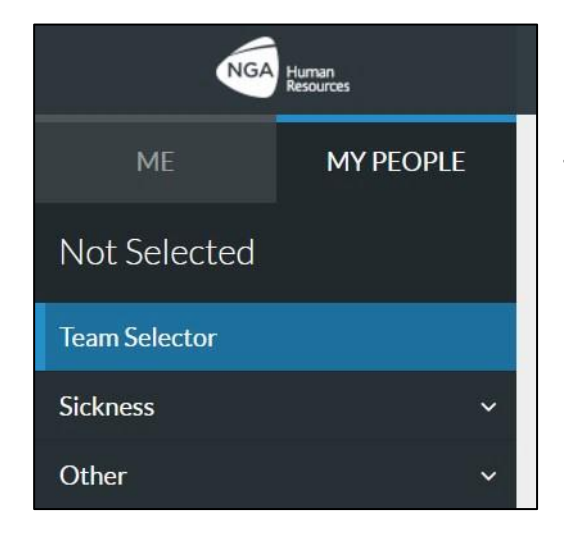

To perform Manager tasks, click on My People.

The default will show your **Team Selector** screen, which will list every employee who you line manage (agency staff and other 'externals' do not appear, as they do not have access to MyEmployment).

| Select All Deselect All                                                                             | 51                                                      | owing 2 results to vacanty / 1 Selecte |
|----------------------------------------------------------------------------------------------------|---------------------------------------------------------|----------------------------------------|
| EMPLOYEE NAME<br>Job Title & Post Number<br>Employee ID                                             | <ul><li>Email Address</li><li>Phone Number</li></ul>    | Select +                               |
| EMPLOYEE NAME<br>Job Title & Post Number<br>C Employee has another reporting manager<br>Employee ID | <ul> <li>Email Address</li> <li>Phone Number</li> </ul> | Select –                               |
|                                                                                                    | Click to selec                                          | ct/deselect your team membe            |

MY PEOPLE When selected, information about the team member will be displayed. Employee Name Job Title & Post Number Team Selector New Irregular Claim There will be a list of tasks the manager can Irregular Claims Module perform on their behalf. Team Planner Training Sickness ~ Expenses and Mileage Form History